### Comment obtenir une copie de vos factures et vos notes de crédit

- 1 Connectez-vous à votre compte sur B2B <u>https://b2b.rlanctot.com/fr-ca</u>
- 2- Cliquez sur la silhouette rouge

, puis cliquez sur "Mon compte".

3 - Sélectionnez "Mes documents" sur la droite.

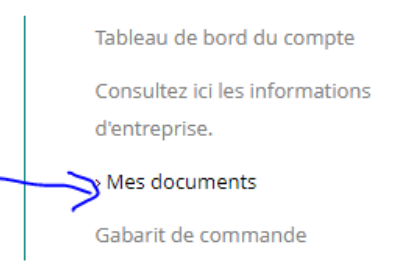

#### 4- Sélectionnez le type de document

# **MES DOCUMENTS**

| tanta |
|-------|
| 7     |
| 10.00 |

5- Entré le numéro de la facture ou de la note de crédit dans le champ "N° de document" et choisissez la plage de dates.

|                                                             | MES DOCU         | IMENTS       |   |             |            |   |
|-------------------------------------------------------------|------------------|--------------|---|-------------|------------|---|
| Tableau de bord du compte<br>Consultez ici les informations | Type de document | Commande     | Ŧ | À partir de | 2021-02-17 | 7 |
| d'entreprise.<br>> Mes documents                            | Type de commande | Select Value | • | Jusqu'à     |            |   |
| Gabarit de commande                                         | No. de commande  |              |   |             |            |   |
|                                                             |                  | RECHERCHER > |   |             |            |   |

Une fois que vous aurez cliqué sur Rechercher, une liste apparaîtra. Vous pourrez alors imprimer vos documents.

Pour plus d'assistance, veuillez appeler notre équipe du service clientèle au 1800-361-5045.

Merci,

L'équipe Lanctot

### How to get copies of your invoices and credit memos

- 1 Log in to your account on B2B <u>https://b2b.rlanctot.com/en-us/</u>
- 2- Click on the red silhouette

, then click on "My Account"

3 - Select "My Documents" on the right

| Account Dashboard              |
|--------------------------------|
| View your company details here |
| My Documents                   |
| My order templates             |

4- Select Document Type

## **MY DOCUMENTS**

| Account Dashboard              | Document Type | Order       | - | From | 2/17/2021 | (m) |
|--------------------------------|---------------|-------------|---|------|-----------|-----|
| View your company details here | bocument type | Order       |   | Hom  | 2/17/2021 |     |
| > My Documents                 | Order Type    | Order       |   | То   |           |     |
| My order templates             |               | Invoice     |   |      |           |     |
|                                | Order no.     | Credit note |   |      |           |     |
|                                |               |             |   |      |           |     |
|                                |               | SEARCH >    |   |      |           |     |

5- Enter the invoice or credit memo number in the "Document no." field and chose date range.

|                                                     | MY DOCUMENTS  |          |   |      |           |   |
|-----------------------------------------------------|---------------|----------|---|------|-----------|---|
| Account Dashboard<br>View your company details here | Document Type | Invoice  | • | From | 2/17/2021 | 7 |
| > My Documents                                      | Order no.     |          |   | То   |           | 7 |
| My order templates                                  | Document no.  |          |   | )    |           |   |
|                                                     |               | SEARCH > |   |      |           |   |

Once you click Search you will have a list appear. You could then print your documents.

For more assistance, please call our customer service team at 1800-361-5045.

Thank you,

Lanctot Team